### Inserarea clipurilor audio sau video

Clipurile video sau audio sunt fișiere care conțin înregistrări video sau audio. Pentru a introduce un film sau o melodie în prezentarea dvs., selectați meniul *Inserare*, mișcați mouse-ul la *Filme și sunete* și selectați în funcție de ceea ce doriți să introduceți în prezentare.

Sursele pe care le puteți folosi pentru clipurile audio și video sunt diverse: CD, Galeria de clipuri; Videos (clipuri video), sunete înregistrate cu ajutorul unui microfon etc.

**Exemplu:** Dacă doriți să rulați prezentarea însoțită de un fond muzical procedați astfel:

- clic meniul *Inserare;*
- mișcați mouse-ul la *Filme și sunete;*
- clic pe opțiunea *Sunet din fișierul*;
- selectați fișierul ce conține melodia;
- apare pe ecran o casetă care vă întreabă cum doriți să înceapă sunetul;
- selectați opțiunea În mod automat;
- apare pe ecran un difuzor pe care îl puteți muta ca pe orice obiect grafic;
- pentru a efectua setări asupra sunetului introdus alegeți opțiunea Animație particularizată din meniul contextual al difuzorului;
- în panoul de activități apare melodia pe care ați introdus-o în prezentare;
- Dați clic pe săgeata cu vârful în jos și selectați **Opțiuni efect;**
- În caseta *Redare sunet*, în fila *Efect* la opțiunea *Oprire redare* selectați butonul radio *După* și tastați în casetă numărul total de diapozitive al prezentării (astfel, melodia va rula în fundal pe tot parcursul prezentării)

#### Introducerea parolei pentru un fișier Powerpoint:

- accesați fișierul ppt pe care doriți să-l parolați;
- clic la meniul *Instrumente*, clic pe *Opțiuni*, clic pe fila *Securitate*;
- În caseta *Parolă pentru deschidere* tastați parola pentru fișierul dvs;
- Apare caseta *Confirmare parolă* în care trebuie să reintroduceți parola;
- Clic OK.

În acest moment prezentarea poate fi deschisă doar de persoana care cunoaște parola.

| Opțiuni 🔹 🤶 🦹                                                                                                    |
|----------------------------------------------------------------------------------------------------|
| Vizualizare General Editare Imprimare Salvare Securitate Ortografie și stil                                                                                                    |
| Setări codare fișier pentru acest document                                                                                                    |
| Parola pentru deschidere: ******* Complex                                                                                                    |
| Setări partajare fișier pentru acest document                                                                                                    |
| Parola pentru modificare: *******                                                                                                    |
| Semnături digitale                                                                                                    |
| Opțiuni confidențialitate                                                                                                    |
| 🔲 Eliminare informații personale din proprietățile fișierului, la salvare                                                                                                    |
| Securitate macrocomandă                                                                                                    |
| Se reglează nivelul de securitate pentru deschiderea<br>fișierelor care este posibil să conțină viruși din<br>marcrocomenzi și se specifică numele dezvoltatorilor<br>de macrocomenzi de încredere. |
| OK Revocare                                                                                                    |

0 🕒

⊳

Oprire redare

🔿 La <u>c</u>lic

Obs. Dacă doriți să interziceți accesul doar în ce privește modificarea prezentării, introduceți parolă doar în caseta *Parolă pentru modificare*. Apare caseta *Confirmare parolă* în care trebuie să reintroduceți parola, clic OK.

La accesarea unui fișier parolat la modificare va apărea pe ecran caseta de mai jos în care vi se cere introducerea parolei pentru a avea toate drepturile de utilizare a prezentării. Astfel, utilizatorii care doresc să acceseze fișierul (și nu cunosc parola!) pot opta pentru varianta *Doar în citire* pe care o oferă PowerPoint-ul.

Fil<u>m</u> din Clip Organizer...

<u>F</u>ilm din fişierul...

Sunet din Clip Organizer...

S<u>u</u>net din fişierul...

<u>R</u>edare pistă CD audio...

Beethoven's Sy...

🔿 După diapozitivul curent

🖲 După: 🛛 🔁 diapozitive

Î<u>n</u>registrare sunet

| Parolă                                                                                                    | ×                      |  |
|----------------------------------------------------------------------------------------------------|------------------------|--|
| 'ion luca caragiale.ppt' este rezervat de dgg<br>Introduceți parola pentru modificare sau deschideți doar în citire.<br>Parolă: |                        |  |
| OK Revocare                                                                                                    | <u>D</u> oar în citire |  |

## Fișă de lucru

- 1. Deschideți prezentarea Caragiale pe care ați salvat-o în folderul Prezentări ppt de pe C:.
- 2. Creați în diapozitivul Cuprins câte un link pentru fiecare capitol.
- 3. Creați pe fiecare diapozitiv de conținut un link către cuprins.
- 4. Introduceți o melodie instrumentală care să ruleze în surdină pe tot parcursul expunerii.
- 5. Parolați prezentarea astfel încât alți utilizatori să nu o poată modifica.
- 6. Salvați prezentarea și rulați-o. Verificați link-urile de la cuprins către fiecare capitol și de la fiecare capitol către cuprins.

# Câteva recomandări pentru realizarea unei prezentări.

## Ordinea parcurgerii etapelor:

- 1. introducerea și editarea textului, stabilirea ordinei de prezentarea a diapozitivelor;
- 2. aplicarea unui fundal diapozitivelor;
- 3. formatarea diapozitivelor individuale (dacă este cazul);
- 4. adăugarea obiectelor în prezentare
- 5. aplicarea efectelor de animație și hyperlink-uri;
- 6. crearea materialelor pentru public și note pentru uzul prezentatorului;
- 7. stabilirea tranziției diapozitivelor;
- 8. rularea prezentării;
- 9. susținerea prezentării.

### O prezentare profesională, atractivă trebuie să respecte câteva criterii:

- claritate cu cât caracterele sunt mai mari cu atât sunt mai vizibile de la distanță; (Exemplu: titlul trebuie poziționat în primul 15% al cadrului, scris cu caractere cu dimensiuni între 36-44 și aliniat la stânga);
- 2. structură:
  - prezentați doar o idee sau un concept pe fiecare diapozitiv; informația să fie descrisă în maxim opt rânduri cu aproximativ opt cuvinte pe linie, însoțite de imagini cu rezoluție foarte bună;
  - .folosiți culori reci pentru background și culori calde în rest;
  - alegeți numerele în loc de puncte;
- 3. *impactul emoțional* se realizează prin folosirea adecvată a culorilor, contrastelor, graficelor, pozelor, desenelor.